【SQL Server のアンインストール方法】

SQL Server がうまくインストールできない場合に SQL Server を削除する場合や、 システムを利用しなくなり SQL Server を削除する場合に、TKC専用のインスタンス(名前付 きインスタンス)を削除する必要がある場合は、P2~の手順を参照してください。

なお、既にTKCシステムをご利用のPCで SQL Server のアンインストールを行う場合は、 以下の注意点があります。

【既にTKCシステムをご利用のPCで SQL Server のアンインストールを行う場合の注意点】

 SQL Server は、名前を付けて複数の SQL Server のインスタンス(サービス)を作成することができます。(=「名前付きインスタンス」といいます。) 同じバージョンの SQL Server を、弊社 T K C と他社ベンダーが使用する場合でも、各社ごとに名前付きインスタンス(※)が異なるため、各社のシステムが使用する SQL Server のデータ領域は異なり、他社のシステムに影響を与えることや、他社のシステムから影響を受けることはありません。
 ※T K C 専用の名前付きインスタンス名は「MSSQL????TKC」(????は任意の数字)です。

2. 他社システムには影響を与えません(影響を受けません)が、TKC専用インスタンスは複数のTKCシステムが使用するため、間違って当該インスタンスを削除してしまうと、他の TKCシステムが動かなくなってしまう場合があります。削除する SQL Server のバージョン ごとに、以下のご注意がございます。

- 3. [Microsoft SQL Server 2014] (以下、MSEE2014)を削除する場合のご注意
- (1) 下表①~③のいずれかのシステムをご利用の場合には、削除は令和6年8月までお待ちください。下表①~③の各システムでは事前に[Microsoft SQL Server 2022](以下、MSEE2022)を登録し、各システムが起動できるようになった後に削除する必要がありますが、各システムでの「MSEE 2022」への対応は、令和6年8月を予定しています。
- (2)下表①~③のいずれのシステムもご利用でない場合で、下表④~⑦の各システムをご利用の 場合は、事前に MSEE2022 を登録し、各システムが起動できるようになった後に削除して ください。

| 1   | e - T A X 電子納税                  |
|-----|---------------------------------|
| 2   | e – TAX償却資産                     |
| 3   | e – T A X 法定調書                  |
| 4   | グループ通算申告システム( e – T A X グループ通算) |
| (5) | 法人電子申告システム(ASP1000R)            |
| 6   | 連結納税システム(eConsoliTax)           |

⑦ e – T A X 消費税

 [Microsoft SQL Server 2022]又は[SQL Server 2008 R2]を削除する場合のご注意 ヘルプデスクでご利用のPC上のSQL Server の登録状況とシステムDBの作成状況を確認さ せていただき、可能な場合にSQL Server のアンインストールをヘルプデスクよりご案内させ ていただきます。

【ご対応方法】

## I 事前準備 (SQL Server のアンインストールが可能かどうかのご確認)

ご利用のPCで初めて SQL Server をインストールし、エラー等の対処のために SQL Server をアンインストールする場合は、当該確認は不要です。以下の II に進んでください。

また、既にTKCシステムをご利用の場合で、ヘルプデスクより依頼があった場合は、お手 数ですが、以下のオンラインQ&Aをご参照いただき、ネットワークチェッカーというツール で、ご利用のPC上の SQL Server やシステムDBの登録状況を確認させていただきます。そ のうえで、SQL Server のアンインストールが可能と判断された場合は、以下のⅡを行ってく ださい。

【ご参考】<u>ネットワークチェッカーの使用方法(0101261)</u>

## II SQL Server のアンインストール

- ※[SQL Server 2008 R2]のアンインストールの内容で[SQL Server 2022/2014]と違いがある箇 所は、青字で記載しています。
- ※青字で記載のない手順は、[SQL Server 2022/2014]と[SQL Server 2008 R2]で同様の手順と なります。
- 1. 「Windows キー + r」で「ファイル名を指定して実行」画面を表示します。
- 名前欄に「appwiz.cpl」と入力し、[OK]ボタンをクリックします。
   ※「」は入力不要です。

| 💷 วร4)          | レ名を指定して実行                                               | × |
|-----------------|---------------------------------------------------------|---|
| 0               | 実行するプログラム名、または聞くフォルダーやドキュメント名、インタ<br>ネットリソース名を入力してください。 | - |
| 名前( <u>O</u> ): | appwiz.cpl                                              | ~ |
|                 | OK キャンセル 参照( <u>B</u> )                                 |   |

3. [プログラムと機能]画面で、[Microsoft SQL Server 2022]または[Microsoft SQL Server 2014]の行を右クリックし、[アンインストールと変更]をクリックします。

※ユーザーアカウント制御の画面が表示されたら、[はい]ボタンをクリックします。
 ※[Microsoft SQL Server 2022]または[Microsoft SQL Server 2014]の行が存在しない場合は、SQL Server 2022 および SQL Server 2014 がインストールされていません。
 その場合は、P6の「<u>13.</u>」以降を確認してください。

| Land Land Land Land Land Land Land Land |                 |            |
|-----------------------------------------|-----------------|------------|
| 🗹 🗍 Microsoft SQL Server 2022 (64 ビット)  | マンインフトールと変更(11) | prporation |
| 🗍 Microsoft SQL Server 2022 セットアップ      | ブブーブスト・ルと変史(0)  | prporation |

※SQL Server 2008 R2 のアンインストールを行う場合は、

[Microsoft SQL Server 2008 R2]の行に読み替えてください。

※[Microsoft SQL Server 2008 R2]の行が存在しない場合は、SQL Server 2008 R2 がインストールされていません。その場合は、P6の「13.」以降を確認してください。

| Microsoft SQL Server 2008 R2   |                         |      |
|--------------------------------|-------------------------|------|
| Microsoft SQL Server 2008 R2 ( | アンインストールと変更( <u>U</u> ) | tion |

4. [削除]のリンクをクリックします。

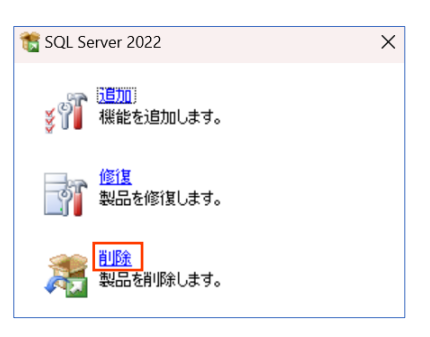

5. 以下の画面が表示されるので少々お待ちください。

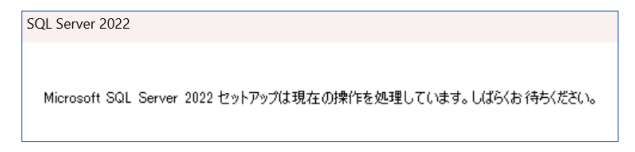

6. [グローバル ルール]画面が表示された場合は、表示された対処を行い、[次へ]ボタンで進

みます。

※[次へ]ボタンを押さなくても[グローバル ルール]画面が一瞬表示されて、次の[インスタ ンスの選択]画面に進むこともあります。

※[SQL Server 2008 R2]の場合は、[セットアップサポートルール]画面が表示されるので、 [OK]ボタンをクリックします。

| SQL Server 2008 R2 セットアップ            |                                                                     | -          |    | ×   |
|--------------------------------------|---------------------------------------------------------------------|------------|----|-----|
| セットアップ サポート ル・                       | ٠JL                                                                 |            |    |     |
| セットアップ サポート ルールで!<br>トアップを続行する前に、エラ- | 、SQL Serverセットアップ サポート ファイルのインストール時に発生する可能性がある問題<br>を修正しておく必要があります。 | 題を特定します。セッ |    |     |
| ミットアップ サポート ルール                      | 操作が完了しました。成功 6、失敗 0、警告 0、スキップ 1。                                    |            |    |     |
|                                      |                                                                     |            |    |     |
|                                      | 詳細の表示(5) >>                                                         |            | 再実 | 行(图 |
|                                      | 詳細レポートの表示(V)                                                        |            |    |     |
|                                      |                                                                     |            |    |     |
|                                      |                                                                     |            |    |     |
|                                      |                                                                     |            |    |     |
|                                      |                                                                     |            |    |     |
|                                      |                                                                     |            |    |     |
|                                      |                                                                     |            |    |     |
|                                      |                                                                     |            |    |     |
|                                      |                                                                     |            |    |     |
|                                      |                                                                     |            |    |     |
|                                      |                                                                     |            |    |     |

7.以下の画面でインスタンスを選択し、[次へ]ボタンをクリックします。

| <                                                                            | <sql 2022]の<="" server="" th=""><th>場合&gt;</th><th></th><th>&lt;[SQL Se</th><th>erver 20</th><th>14]の場</th><th>昜合&gt;</th><th></th></sql> | 場合>                 |                                                               | <[SQL Se                                                                                                    | erver 20                                                                                                    | 14]の場                                          | 昜合>                           |                                                     |
|------------------------------------------------------------------------------|----------------------------------------------------------------------------------------------------|---------------------|---------------------------------------------------------------|----------------------------------------------------------------------------------------------------|----------------------------------------------------------------------------------------------------|------------------------------------------------|-------------------------------|-----------------------------------------------------|
| 🏂 SOL Server 2022 の利益                                                        |                                                                                                    | - 0                 | 満 SQL Server 2014 の前部                                         |                                                                                                    |                                                                                                    |                                                |                               | - 🗆 ×                                               |
| インスタンスの選択<br>変更する SQL Server ®イ                                              | ソスタンスを描定します。                                                                                                    |                     | インスタンスの選択<br>変更する SQL Serverの                                 | ロインスタンスを推定します。                                                                                                    |                                                                                                    |                                                |                               |                                                     |
| クローバルルール<br>インスタンスの選択<br>権能の選択<br>権能の提択<br>権能がール<br>利用の手備完了<br>利用の手備完了<br>完了 | 和時すす 502, Gener /123971天道用にます, Management Tools と共有機能の存在相称す 6021, [共有機能の<br>そればい 注意ではいて、パイト 2019 パート<br>                                  |                     | プローバル ルール<br>インスタンスの道訳<br>機能の選択<br>機能の差別<br>税の準備完了<br>利用の進行状況 | <ul> <li>制除する SQL Server<br/>選択して (次へ) をクリ:<br/>機能を削除するインスク</li> <li>MSSGL2014TKC</li> <li>インストール 済みのインフ</li> </ul> | N語する521 Sever-(7)25922を選択します。管理ゲールと共有情報のみを利用するには、(共有情報のみを利用<br>選択して (Xへ)モジリシジルます。<br>無軽を知答すら7,25722<br>MSS522094FKC<br>- マントール浸みの(7)25925 |                                                |                               |                                                     |
|                                                                              |                                                                                                    |                     | 光7                                                            | インスタンス名<br>MSGQ20476C<br>MSGQ20076C<br>《共有コンポーネンド》                                                                  | 42,292,210<br>MSSQL12,MSSQL2,<br>MSSQL10_90,MSS_                                                                                          | 機能<br>SQLEngine<br>SQLEngine<br>SSMS, Adv_SSMS | IF(/)a/<br>Express<br>Express | パージョン<br>12.3.6024.0<br>10.51.2500.0<br>12.0.2000.8 |
|                                                                              |                                                                                                    | (戻る個) 次へ(M) > キャンセル |                                                               |                                                                                                    |                                                                                                    | < 莨&( <u>B</u> ) 次                             | :^(N) > キャン・                  | 211 117                                             |
| インス                                                                          | スタンス名:「MSSQL2                                                                                                    | 2022TKC]            | イン                                                            | マスタンス名                                                                                                    | ∃:[MS                                                                                                    | SSQL20                                         | )14TK(                        | Cl                                                  |

\_\_\_\_\_\_\_ ※[SQL Server 2008 R2]の場合は、インスタンス名を[MSSQL2008TKC]に読み替えてくだ さい。

| センスタンスの温泉           東京で3 502. Server 01/32/32 正義工まま。           インスタンスの温泉           解約日本           解約日本           解約日本           解約日本           解約日本           解約日本           新潟の本表で、           大学生           大学生           大学           大学           大学           大学           大学           大学           大学           北学生           北学生           北学生           北学生           北学           北学           北学                                                                                                    | 🚽 SQL Server 2008 R2 の例除                          |                                                            |                                                              |                 |             | -     |           | >   |
|----------------------------------------------------------------------------------------------------|---------------------------------------------------|------------------------------------------------------------|--------------------------------------------------------------|-----------------|-------------|-------|-----------|-----|
| インスタンスの温泉         利用 5 3 SQL Server (シスタンスを当用します。管理マールと共有情能なのみEN目的するには、[共有情能なのみEN目的するには、[共有情能なのみEN目的するには、[共有情能なのみEN目的するには、[共有情能なのみEN目的するには、[共有情能なのみEN目的であるの EN目的の EN目的の ENION ENION E | インスタンスの選択<br>変更する SQL Server 01                   | リスタンスを描定します。                                               |                                                              |                 |             |       |           |     |
| 売7<br>インスタンス名 インスタンス D 単純 ゴチィション パージョン<br>MSSQL20x010C MSSQL10_50MSS SQLEngine Express 10.51.2500.0                                                                                                    | インスタンスの選択<br>機能の選択<br>剤除ルール<br>剤除の準備発了<br>剤除の進行状況 | 利除する SQL Serve<br>除)を選択して (次へ<br>機能を利除するイン)<br>インストール済みのイン | er インスタンスを選択します<br>小をクリックします。<br>スタンス: M55QL2008TK<br>ンスタンス: | -。管理ツ−ルと共1<br>C | ຊ機能のみを判除する; | は、[共有 | 機能のみ      | EĦI |
| MSSQL2000FKC MSSQL10_50.MS5 SQLEngine Express 10.31.2500.0                                                                                                    | 完了                                                | インスタンス名                                                    | インスタンス ID                                                    | 機能              | エディション      | /\    | ージョン      | _   |
|                                                                                                    |                                                   | MSSQL2008TKC                                               | MSSQL10_50.MSS                                               | SQLEngine       | Express     | 10.   | 51.2500.0 |     |
|                                                                                                    |                                                   |                                                            |                                                              |                 |             |       |           |     |

8. 以下の画面で「データベースエンジンサービス」にチェックを付けて、[次へ]ボタンをクリ

ックします。

| <                                                                      | <[SQL Server 2022                                     | ]の場合>                  |                                                                                                    | <[SQL Server 2014]                     | の場合>                                                                                                    |
|------------------------------------------------------------------------|-------------------------------------------------------|------------------------|----------------------------------------------------------------------------------------------------|----------------------------------------|----------------------------------------------------------------------------------------------------|
| 🏂 SQL Server 2022 の削除                                                  |                                                       | – 🗆 X                  | 🏂 SQL Server 2014 の制除                                                                                                    |                                        | - 🗆 ×                                                                                                    |
| 機能の選択<br>このコンピューターにインスト<br>ンにしてください。                                   | ールされている SQL Server 機能を以下に示します。機能を形除する                 | こは、後端名の頃にあるチェック ボックスをオ | 機能の選択<br>このコンビューターにインスト<br>ンにしてくだわい。                                                                                                    | ールされている SQL Server 機能を以下に示します。機能を削除するに | は、機能名の確にあるチェック ポックスをオ                                                                                                    |
| クローバル ルール<br>インスタンスの選択<br>機能の一課<br>機能した。<br>利約の注意でで、<br>用約の注意でで、<br>完了 | 日転已<br>MECO MOTIO<br>「サーク・イス コンワン サービス<br>電気市 Fact 単数 | 290                    | → SUCCENT<br>つい(い)ールー<br>インスタンスタ道理<br>戦戦の連邦<br>戦戦の準備で<br>戦戦の連環で<br>戦戦の連環で<br>戦戦の連環で<br>戦戦の連環で<br>大戦の<br>電気の<br>単数の<br>単数の<br>単数の<br>単数の<br>単数の<br>単数の<br>単数の<br>単数 | 電気に:<br>MSSG 2014 F00<br>●             | 教明22<br>500.5mm (*)275230(7)2527<br>360.5mm (*)27522363種目でし<br>560.5mm (*)27522363種目でし<br>ます。531.5mm (*)道道部が(*)275<br>375.5mm (*)258.5mm (*)275<br>375.5mm (*)258.5mm (*)275<br>375.5mm (*)258.5mm (*)275<br>375.5mm (*)258.5mm (*)275<br>375.5mm (*)275.5mm (*)27 |
|                                                                        | すべて選択(2) 「すべて選択解除(3)                                  |                        |                                                                                                    | すべて進行(5) すべて進行解除(5)<br>(本部)8           | <ul> <li>(アヘハ) キャンセル ヘルブ</li> </ul>                                                                                                    |

※[SQL Server 2008 R2]の場合で、「SQL クライアント接続 SDK」が表示されない場合 は、「データベースエンジンサービス」にチェックを付けてください。

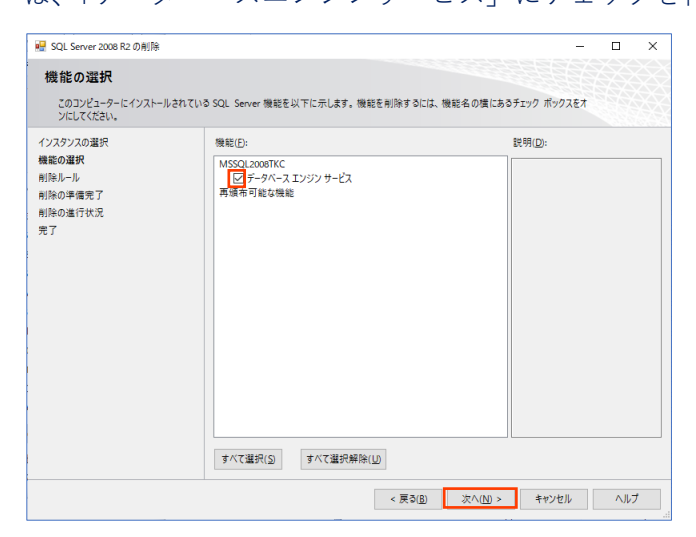

9. [機能ルール]画面では[次へ]ボタンを押下します。

※[次へ]ボタンをクリックしなくても、[機能ルール]画面が一瞬表示されて、次の[削除の準 備完了]画面に進むこともあります。

10. [削除の準備完了]画面が表示されますので、[削除]ボタンをクリックします。

|                                                                                                    | < [3QL 3erver 2022] 05 36 E                                                                                                    |                                                                            | <[3QL 3erver 2014]の吻口/                                                                                                    |
|----------------------------------------------------------------------------------------------------|----------------------------------------------------------------------------------------------------|----------------------------------------------------------------------------|----------------------------------------------------------------------------------------------------|
| ີ SQL Server 2022 ເວຊີມີສີ                                                                                                    | – 🗆 X                                                                                                    | 2 SQL Server 2014 の削除                                                      | - 0                                                                                                    |
| <b>削除の準備完了</b><br>制除する SQL Server 203                                                                                                    | 22.0%%总理器(L\$F.                                                                                                    | 削除の準備完了<br><sup>削除する</sup> SQL Server 20                                   | 014 の機能を確認します。                                                                                                    |
| /ロー/(ルルール                                                                                                    | SQL Server 2022                                                                                                    | グローバリレルール                                                                  | SQL Server 2014 の利除の準備完了:                                                                                                    |
| - 1440-2467<br>1440-2467<br>1450-2467<br>1450-24 | □ ● 数年<br>- 1757/2025 Expense<br>- 1757/2025 Expense<br>- 28988(年<br>- 28988(年<br>- 1997)<br>- 1997<br>- 1997<br>- | インスクンスの運用<br>機能の運用<br>機能なート<br>制造の事業です。<br>制造の事業です。<br>用造の事業では<br>完<br>完了。 | <ul> <li>● 概要         <ul> <li>■ 万子パッスン Dapess.</li> <li>■ フクッカン Universal</li> <li>● 実際成</li> <li>● 無限</li> <li>□ データペースエンジン ケービス</li> </ul> </li> </ul> |
|                                                                                                    | 載式ファイルのパル<br>C4Program FilesMicrosoft SQL ServerV160/Setup BootstrapHicgR20240514,1050469ConfigurationFile.ini                                                                                                    |                                                                            | 構成ファイルの(ス)<br>構成ファイルの(ス)<br>CFProgram Files (xk6)#Microsoft SQI, Server¥120#Setup Bootstrap¥Log¥20221011_153107#Configurationi                            |

11. [完了]画面が表示されるので、[閉じる]ボタンをクリックして、ウィザード画面を終了します。

| 第5(2): Server 2022 0時時/1 至10.15       一 日 ×         第7       S01. Server 2022 0時時/1 至10.15       セットッフ指信方法常行現な次の手環な変の手環に接了と思え.         プロ・パル トート<br>(2/32)/20087<br>1 報告の違言<br>(2,4) Server 2014 0月時/1 至 10.15       セットッフ指信方法常行現な次の手環に接了と思え.         プロ・パル トート<br>(2/32)/20087<br>1 報告の違言(2,4) Server 2014 0月時/1 至 10.15       セットッフ指信方法まだ行現な次の手環に接了る思知.         プロ・パル トート<br>(2/32)/20087<br>1 報告の違言(2,4) Server 2014 0月時/1 至 10.15       セットッフス操作方法まだ見写びまる使きの手環に接了る思知.         プロ・パル トート<br>(2/32)/20087<br>1 報告の違言(2,4) Server 2014 0月時/1 至 10.15       セットッフス操作者たは実行可能な次の手環に接了る思知.         プロ・パル トート<br>(2/32)/20087<br>1 報告の違言(2,4) Server 2014 0月時/1 至 10.15       セットッフス操作者たは実行可能な次の手環に接了る思知.         プロ・パル トート<br>(2/32)/20087<br>1 報告の違言(2,4) Server 2014 0月時/1 至 10.15       セットッフス操作者たは実行可能な次の手環に接了る思知.       ビート<br>(2/32)/20087<br>2 50.15/7.15/7 1 年 1 日 日         環面 0 7/1 (4) 母界年.<br>Liftinggen Files(16017Microant 50,5/6/0 年 110015ets Stochtsert/10015ets Stochtsert/10015ets | <                                                                                                    | <[SQL Server 2022]の場合>                                                                                  |                                                                          | <[SQL Server 2                                                                                                    | 014]の場合>                                                                                                    |
|----------------------------------------------------------------------------------------------------|----------------------------------------------------------------------------------------------------|----------------------------------------------------------------------------------------------------|--------------------------------------------------------------------------|----------------------------------------------------------------------------------------------------|----------------------------------------------------------------------------------------------------|
| 17.227.20/28/27     Ret     Ret                                                                                                    | SQL Server 2022 の形除     た     ア     SQL Server 2022 の形除     SQL Server 2022 の制除     グロー/(リ, ルー)                                         | - D X                                                                                                   | SQL Server 2014 の削除<br>充了<br>SQL Server 2014 の削除が回<br>パローバル リール          | 日常に売了しました。                                                                                                    | x                                                                                                    |
|                                                                                                    | (1/37)202度代<br>14年02度<br>年秋日の単信売了<br>利用の単信売活<br>発子<br>予<br>デ<br>デ<br>デ<br>、<br>、<br>、<br>、<br>、<br>、<br>、<br>、<br>、<br>、<br>、<br>、<br>、 | CFTOrgans / Josh Control (1075cm) Sontrop*Log(20240)14 100444      Forman, 2020/2020, 2024/014 100646x2 | 1017000-201<br>インスタンスの違訳<br>機能レール<br>相称の準備死了<br>制作の準備死了<br>制作の進行状況<br>完了 | セットアップ操作または案行可能ななの手<br>機能<br>ダ テッパース 1 クリン サービス<br>ダ SQL Browser<br>ダ SQL Provide<br>ダ SQL Provide<br>サードアップ サポート ファイル<br>低栗 Dグ ファイルの係存先:<br>C4Program Tiels (480/Milcosoft SQL)<br>SSLmmary (5046) (2117, 2 2021011 | 構成数 76 編組):<br>林志<br>成功<br>スキップ<br>スキップ<br>成功<br>Server 1200 Setus Bootstrap 41 cog 2022 1011 153107<br>133107 ad |

- 12. アンインストールが完了したら、[プログラムと機能]画面の右上の[×]ボタンをクリック して、[プログラムと機能]画面を閉じます。
- 13. 以下のフォルダが残っている場合は、フォルダを削除してください。

<[SQL Server 2022]の場合> C:¥Program Files¥Microsoft SQL Server¥MSSQL16.MSSQL2022TKC <[SQL Server 2014]の場合> C:¥Program Files (x86)¥Microsoft SQL Server¥MSSQL12.MSSQL2014TKC <[SQL Server 2008 R2]の場合> C:¥Program Files (x86)¥Microsoft SQL Server¥MSSQL10\_50.MSSQL2008TKC

14. PC(OS)を再起動してください。